## ІНСТРУКЦІЯ щодо реєстрації на майданчику ЕТС «Прозорро.Продажі»

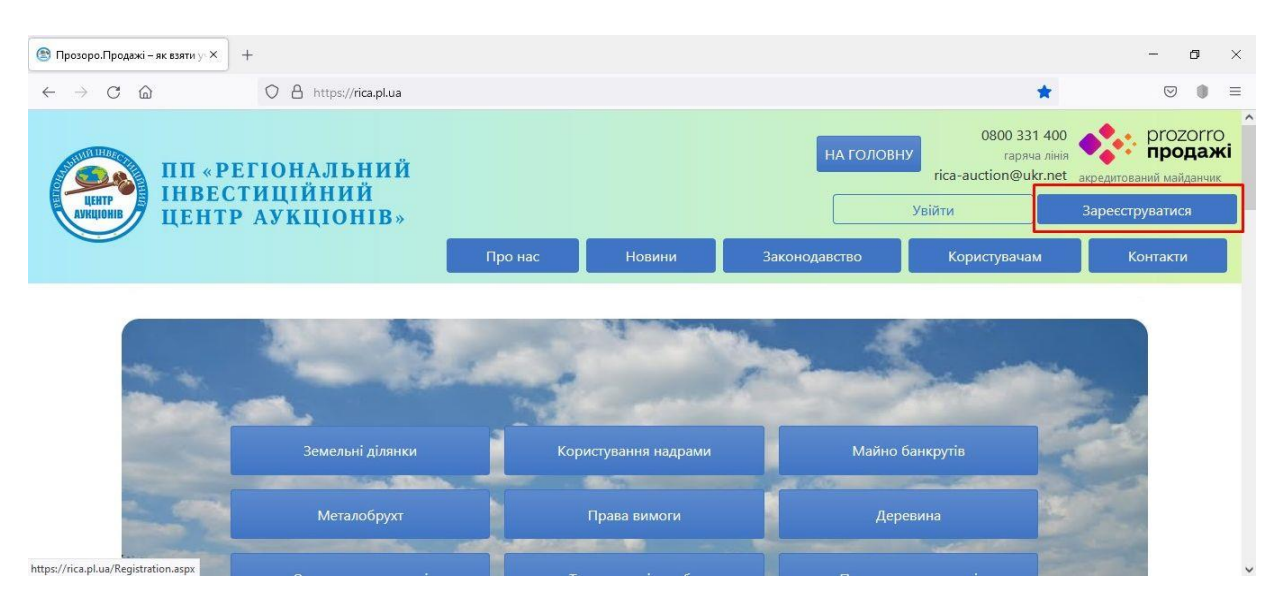

1. На вкладці <u>«Головна»</u> сайту <u>https://rica.pl.ua/</u> натиснути кнопку <u>«Зареєструватися».</u>

| 🕙 Реєстрація × +                     |                                                                                                    |                                                                      | - o ×                                                                            |
|--------------------------------------|----------------------------------------------------------------------------------------------------|----------------------------------------------------------------------|----------------------------------------------------------------------------------|
|                                      | A or https://rica.pl.ua/Registration.aspx                                                                                                    |                                                                      | 80% ☆ 🛛 🐨 🖲 ≡                                                                    |
| пп «РЕГІОН<br>Інвестиці<br>центр Аук | ІАЛЬНИЙ<br>ЙНИЙ<br>ЦІОНІВ» Про нас                                                                                                    | На голов<br>Новини Законодавство I                                   | овоо 331 400<br>гарана лінія<br>гіса-аuction@ukr.net<br>сористувачам<br>Контакти |
|                                      | Вхід<br>Офіційна коротка назва «                                                                                                    | Ресстрація<br>Телефон *                                              |                                                                                  |
|                                      | Електронна пошта *                                                                                                    | +засососососо<br>+засососососо<br>Пароль *                           |                                                                                  |
|                                      | ivanivan@ukr.net                                                                                                    |                                                                      |                                                                                  |
|                                      | ім'я_користувача@поштовий_домен<br>На вказану Вами адресу електронної пошти буде надіслано<br>необхідно перейти для підтвердження електронної пошти | 8-20 символів<br>лист з реєстраційними даними та посиланням, за яким |                                                                                  |
|                                      | Підписатися на                                                                                                    | розсилку аукціонів                                                   |                                                                                  |
|                                      | <ul> <li>Погоджуюся на використання персональних даних аг</li> <li>Погоджуюсь з умовами Регламенту</li> </ul>                                       | ідно та отримання матеріалів розсилань майданчика                    |                                                                                  |
|                                      | Зареє                                                                                                    | струватися                                                           |                                                                                  |

2. Необхідно заповнити наступні поля:

**Офіційна коротка назва** – коротка назва для юридичних осіб; для фізичних осіб та фізичних осіб-підприємців – прізвище, ім'я та по батькові.

**Телефон** – номер потрібно вказати у форматі <u>+38000000000</u>.

Електронна пошта – потрібно вказати діючу електронну пошту, на яку прийде лист-підтвердження електронної адреси.

Пароль – придумайте від 8 до 20 латинських символів та/або цифр.

Після заповнення усіх необхідних полів потрібно поставити відмітки погодження з умовами Регламенту, погодження на використання персональних даних згідно та отримання матеріалів розсилок майданчика та натиснути кнопку «Зареєструватися».

| 😂 rica.pl.ua/Member_Card.aspx? × 🛛 +           |                                   |                                                                                                    |                                                                                        |                                       |                             |                                         |                                                      | -                  | ٥                                   | $\times$      |
|------------------------------------------------|-----------------------------------|----------------------------------------------------------------------------------------------------|----------------------------------------------------------------------------------------|---------------------------------------|-----------------------------|-----------------------------------------|------------------------------------------------------|--------------------|-------------------------------------|---------------|
| $\leftarrow$ $\rightarrow$ C $\textcircled{a}$ | O A https://rica.pl.ua/Member     | _Card.aspx?                                                                                                    |                                                                                        |                                       |                             | 70%                                     | \$                                                   | $\bigtriangledown$ | •                                   | =             |
| ПП «РЕГІ<br>ІНВЕСТИ<br>ЦЕНТР А                 | ІОНАЛЬНИЙ<br>ІЦІЙНИЙ<br>УКЦІОНІВ» | Про нас                                                                                                    | Тестов                                                                                 | вий режим<br>Законолая                | i (2) ivanivan@ukr.net : le | на головну<br>гіса<br>анов Іван Іванови | 0800 331 400<br>rapava zini<br>a-auction@ukr.ne<br>ч | акредитований и    | OZOTIC<br>ЭОДАХ<br>майданчии<br>  G | o<br>ki<br>ki |
|                                                | аукцеони<br>Повідомлення          | ОБ'ЄКТИ МП ІНРО                                                                                                    | ррм. повід, С<br>Уча                                                                   | об'єкти оренди<br>Сник                | ПРОФИЛЬ<br>Підписка         |                                         |                                                      |                    |                                     |               |
|                                                | Стан Створено   Тип участ.        | Дані картки<br>Заповніть повністю форму<br>Після чого Адміністратор майда<br>аканстті<br>йна банкрутів<br>пець<br>спеціальник дозволів на користув:<br>заменту | ще не затверджені.<br>та натисність кнопку 'ї<br>ничних перевірить дан<br>ання надрами | Підтвердити".<br>ії та затвердить їх. |                             |                                         |                                                      |                    |                                     |               |
|                                                | €ДРПОУ *                          |                                                                                                    | Коротка назва *                                                                        |                                       |                             |                                         |                                                      |                    |                                     |               |
|                                                |                                   |                                                                                                    | Ibanus Iban IBah                                                                       | 0.0014                                |                             |                                         |                                                      |                    |                                     | $\sim$        |

3. Автоматично після реєстрації відкривається сторінка Вашого профілю, необхідно вибрати відповідний тип участі та заповнити поля позначені зірочкою (\*), вони є обов'язковими та натиснути кнопки <u>«Зберегти»</u> та <u>«Підтвердити»</u>. (далі представлений зразок заповнення для учасника ФО).

| 😂 rica.pl.ua/Member_Card.aspx? ×               | +                                                                                                    |                                               |     | -                        | ٥ | $\times$ |
|------------------------------------------------|----------------------------------------------------------------------------------------------------|-----------------------------------------------|-----|--------------------------|---|----------|
| $\leftarrow$ $\rightarrow$ C $\textcircled{a}$ | ♦ https://rica.pl.ua/Member_Card.aspx?                                                                                                    |                                               | 70% | \$<br>$\bigtriangledown$ |   | =        |
|                                                | Тип участі<br>Організатор земельних торгів<br>Учасник орлична особа<br>Учасник орлична особа<br>Організатор приватю форми власності<br>Організатор приватизації<br>Замовеник аукціонів з продаху найна банкрутів<br>Організатор зукціонів з продаху необробленої деревини<br>Організатор зукціонів з продаху необробленої деревини<br>Організатор заукціонів з продаху необробленої деревини<br>Організатор зикціонів з продаху необробленої деревини<br>Організатор учаснію продачу пеобробленої деревини<br>Організатор учаснію продаху пайна банкрутів<br>Організатор учаснію продаху пеобробленої деревини<br>Організатор учаснію тордаху спеціальних дозволів на користувани<br>Оренадоваець відповідно до 971 | 1я надрами                                    |     |                          |   | ,        |
|                                                | єдрпоу «                                                                                                    | Коротка назва *                               |     |                          |   |          |
|                                                | 1234567890                                                                                                    | Іванов Іван Іванович                          |     |                          |   |          |
|                                                | ЕДРПОУ юридичної особи або ІПН фізичної особи або серія та номер паспорту фізичної особи                                                                                                    |                                               |     |                          |   |          |
|                                                | Повна назва *                                                                                                    |                                               |     |                          |   |          |
|                                                | Іванов Іван Іванович                                                                                                    |                                               |     |                          |   |          |
|                                                | Адреса                                                                                                    |                                               |     |                          |   |          |
|                                                | Країна *                                                                                                    | Поштовий індекс *                             |     |                          |   |          |
|                                                | Україна 🗸                                                                                                    | 36014                                         |     |                          |   |          |
|                                                | Область або регіон *                                                                                                    | 5 цифр<br>Населений пункт *                   |     |                          |   |          |
|                                                | Полтавська область 🗸                                                                                                    | м. Полтава                                    |     |                          |   |          |
|                                                | Адреса у населеному пункті                                                                                                    |                                               |     |                          |   |          |
|                                                | вул. Європейська, 2                                                                                                    |                                               |     |                          |   |          |
|                                                | Серія та номер паспорту *                                                                                                    |                                               |     |                          |   |          |
|                                                | A6123456                                                                                                    |                                               |     |                          |   |          |
|                                                | A6123456 a6o 123456789                                                                                                    |                                               |     |                          |   |          |
|                                                | Банківські реквізити                                                                                                    |                                               |     |                          |   |          |
|                                                | Homep IBAN *                                                                                                    | Індивідуальний податковий номер               | _   |                          |   |          |
|                                                | UA84380805000000026000194077                                                                                                    | 1234567890                                    |     |                          |   |          |
|                                                | 17-100 символів                                                                                                    | ПН або серія та номер паспорту фізичної особи |     |                          |   |          |
|                                                | Керівник                                                                                                    |                                               | _   |                          | ^ |          |
|                                                | ПБ                                                                                                    | Посада                                        |     |                          |   | 1        |
|                                                |                                                                                                    |                                               |     |                          |   |          |
|                                                | Зберегти<br>Документи Учасника •<br>Долати документ                                                                                                    | Підтердити                                    | _   |                          |   |          |
|                                                | Про нас Новини Законода                                                                                                    | вство Користувачам Контакти                   |     |                          |   |          |

Якщо по ходу заповнення форми виникнуть запитання телефонуйте на гарячу лінію майданчика 0800 331 400 (вхідні по Україні безкоштовні), або за тел. (067) 120-67-47, (099) 555-67-47.

4. Також доступною є кнопка додати документи, сюди необхідно завантажити підтвердні документи, щоб оператор електронного майданчику мав змогу перевірити коректність набраних Вами даних.

## Для організатора земельних торгів:

- витяг з ЄДР,
- документ про призначення уповноваженої особи,
- договір про організацію та проведення торгів,
- інші документи.

## Для учасника юридичної особи:

- витяг з ЄДР,
- документ про призначення уповноваженої особи,
- паспортні дані/ уповноваженої особи,
- код ІПН/ уповноваженої особи,
- довідка про реквізити юридичної особи із зазначенням банківського рахунку,
  - інші документи.

## Для учасника фізичної особи:

- паспортні дані,
- код ІПН,
- довідка про реквізити банківського рахунку,
- інші документи.

5. Зверніть увагу на те що за замовчуванням всі користувачі працюють в «Тестовому режимі».

| ( rica.pl.ua/Member_Card.aspx? × +                                    |                |        |            |              |                            |                    | -                                                 | ٥                                    | ×         |
|-----------------------------------------------------------------------|----------------|--------|------------|--------------|----------------------------|--------------------|---------------------------------------------------|--------------------------------------|-----------|
| $\leftarrow$ $\rightarrow$ C $\textcircled{a}$ https://rica.pl.ua/Mem | ber_Card.aspx? |        |            |              | 70%                        | ☆                  |                                                   |                                      | ≡         |
| ПП «РЕГІОНАЛЬНИЙ<br>ІНБЕСТИЦІЙНИЙ                                     |                |        |            |              | НА ГОЛОВНУ                 | 080<br>ica-auction | 0 331 400<br>гаряча лінія<br>@ukr.net акредитован | prozor<br><b>прода</b><br>ий майданч | ro<br>.xi |
| инир ЦЕНТР АУКЦІОНІВ»                                                 |                | Тестов | ий режим   | ≗ ivanivan@u | kr.net : Іванов Іван Івано | вич                |                                                   |                                      | €         |
| <u> </u>                                                              | Про нас        | Новини | Законодавс | тво          | Користувачан               | м                  | Контакт                                           | и                                    |           |

«Тестовий режим» означає, що Вам не доступні операції які несуть юридичні наслідки. Прибрати його можна в вкладці «Користувач», знявши галочку та натиснувши кнопку <u>«Зберегти»</u>.

| 🛞 ri         | a.pl.u        | a/Member_User.aspx?& ×     | F                                  |                     |                                     |                                                |                                                          | - o ×                                                                          |
|--------------|---------------|----------------------------|------------------------------------|---------------------|-------------------------------------|------------------------------------------------|----------------------------------------------------------|--------------------------------------------------------------------------------|
| $\leftarrow$ | $\rightarrow$ | C 🍙                        | O A 🗠 https://rica.pl.ua/Me        | ember_User.aspx?&id |                                     |                                                | 70% 🖒                                                    | ⊚ () ≡                                                                         |
|              |               | ин «Реі<br>нивест<br>центр | ТОНАЛЬНИЙ<br>ИЦІЙНИЙ<br>АУКЦІОНІВ» | Про нас             | Тестовий режим<br>Новини Законод    | НА Г<br>В ivanivan@ukr.net : Iвано<br>авство К | оловну<br>rica-auction<br>в Іван Іванович<br>ористувачам | 00 331 400<br>паряча ліка<br>асредитований кайданчис<br>в форманис<br>Контакти |
|              |               |                            | АУКЦІОНИ<br>Повідомлення           | ОБ'ЄКТИ МП ІНФОР    | М. ПОВІД. ОБ'ЄКТИ ОРЕНДИ<br>Учасник | профіль                                        | _                                                        |                                                                                |
|              |               |                            | Персональні дані                   |                     |                                     |                                                |                                                          |                                                                                |
|              |               |                            | Прізвище Ім'я По-батькові *        |                     | Мобільний телефон *                 |                                                |                                                          |                                                                                |
|              |               |                            | Іванов Іван Іванович               |                     | +38000000000                        |                                                |                                                          |                                                                                |
|              |               |                            | Електронна пошта *                 |                     | +380123456789                       |                                                |                                                          |                                                                                |
|              |               |                            | ivanivan@ukr.net                   |                     |                                     |                                                |                                                          |                                                                                |
|              |               |                            | im'я_користувача@поштовий_домен    | (V Hachinvie)       |                                     |                                                |                                                          |                                                                                |
|              |               |                            | Зберегти                           | en en sourrager M/  |                                     |                                                |                                                          |                                                                                |

| АУКЦІОНИ                                              | ОБ'ЄКТИ МП                        | ІНФОРМ. ПОВІД.           | ОБ'ЄКТИ ОРЕНДИ                | ПРОФІЛЬ  |
|-------------------------------------------------------|-----------------------------------|--------------------------|-------------------------------|----------|
| Повідомлення                                          | Користувач                        |                          | Учасник                       | Підписка |
| тан Створено                                          |                                   |                          |                               |          |
|                                                       | 0.00                              | I VERTVU IIIA DA ESTRARA | wasi                          |          |
|                                                       | Заповніть повністю                | форму та натисність к    | жені.<br>нопку 'Пілтверлити'. |          |
|                                                       |                                   | o unitanti una nananin   | UTL ADDI TO OPTEAD ANTL IN    |          |
|                                                       | тном чого ядминстрато             | р наиданчику переыр      | ите данг та затвердите іх.    |          |
| Лип участі                                            |                                   |                          |                               |          |
| Організатор земельних торгів                          |                                   |                          |                               |          |
| Учасник юридична особа                                |                                   |                          |                               |          |
| Учасник фізична особа                                 |                                   |                          |                               |          |
| <ul> <li>Державний/комунальний замовн</li> </ul>      | ик                                |                          |                               |          |
| <ul> <li>Організатор приватної форми вл</li> </ul>    | асності                           |                          |                               |          |
| О Орган приватизації                                  |                                   |                          |                               |          |
| Эамовник аукціонів з продажу ма                       | йна банкрутів                     |                          |                               |          |
| О Організатор аукціонів з продажу                     | необробленої деревини             |                          |                               |          |
| <ul> <li>Організатор - Гарантований поку</li> </ul>   | пень                              |                          |                               |          |
| <ul> <li>Opsaulaatop arkuisuis a spectavoj</li> </ul> | contract the second in the second |                          |                               |          |
| Э Організатор аукціонів з продажу                     | спеціальних дозволів на к         | ористування надрами      |                               |          |
| <ul> <li>Орендодавець відповідно до 39</li> </ul>     |                                   |                          |                               |          |
| Орендодавець відповідно до Регл                       | аменту                            |                          |                               |          |

6. Також зверніть увагу на «Стан» Вашої заявки. Якщо виконані всі вищеперелічені дії, «Стан» заявки має змінитись зі <u>«Створено»</u> на <u>«Підготовлено».</u> Це означає, що заявка відправлена оператору для підтвердження.

Для прискорення процедури ідентифікації зверніться на гарячу лінію за номером 0800 331 400 (вхідні по Україні безкоштовні), або за тел. (067) 120-67-47, (099) 555-67-47.

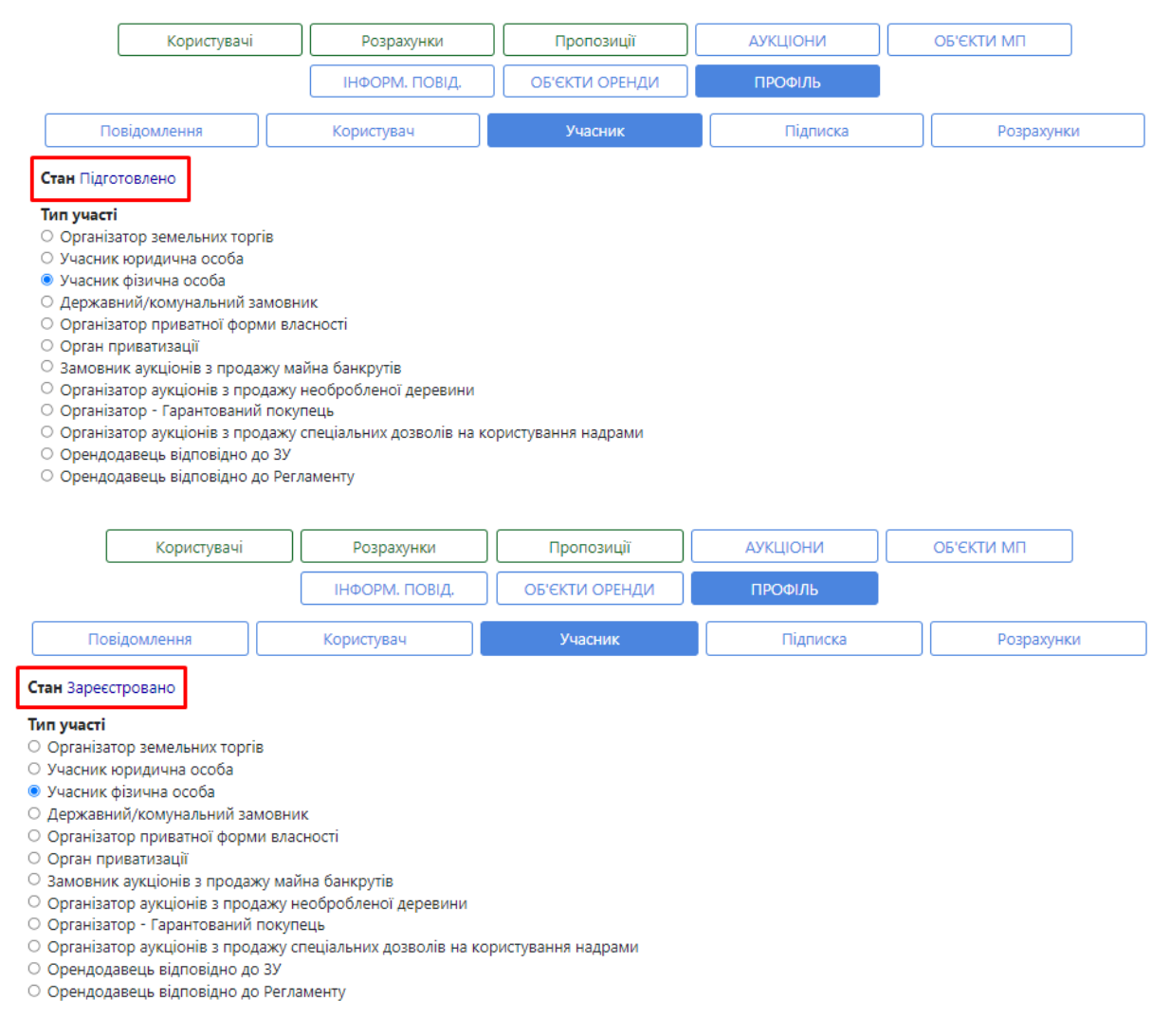

7. Після підтвердження оператором електронного майданчика електронної форми «Стан» Вашої заявки зміниться на <u>«Зареєстровано».</u>

Вітаємо, Ви успішно зареєстровані!